## **Showing Sensitive Information**

Last Modified on 03/03/2016 1:33 pm EST

You may find that you would like to show certain information when accessing your libraries of EDGAR data or your EDGAR settings. You can use your User Preferences to show EDGAR CCC information wherever it appears while you work on-line. You can also show password information, such as your library passwords, when you are setting or changing passwords.

To show sensitive information:

- 1. Click on the Preferences link located in the left navigation bar.
- 2. In the EDGAR Settings area, press the Edit EDGAR Settings button.

| Manager:           |                     |
|--------------------|---------------------|
| Revision:          |                     |
| Comments:          |                     |
|                    |                     |
| Web Settings       |                     |
| Hide<br>Passwords: | Yes                 |
| Hide CCCs:         | Yes                 |
|                    | Edit EDGAR Settings |

3. In the form that appears, locate the Web Settings area.

| Revision:                       |               |  |
|---------------------------------|---------------|--|
| Web Settings<br>Hide Passwords: | Hide CCCs:    |  |
|                                 | Update Cancel |  |

- 4. Uncheck the *Hide Passwords* option to show your on-line passwords. Uncheck the *Hide CCCs* option to show all online CCCs, including CCCs contained in your libraries.
- 5. Press the *Update* button to save the *Web Settings*.

| Helpful Hints:                                                                        |
|---------------------------------------------------------------------------------------|
| • Showing CCC and password information will only hide that information while you are  |
| working within GoFiler Online. If you are working within Go16 Online, CCC information |
| may not be visible depending on the settings you choose within Go16 Online.           |